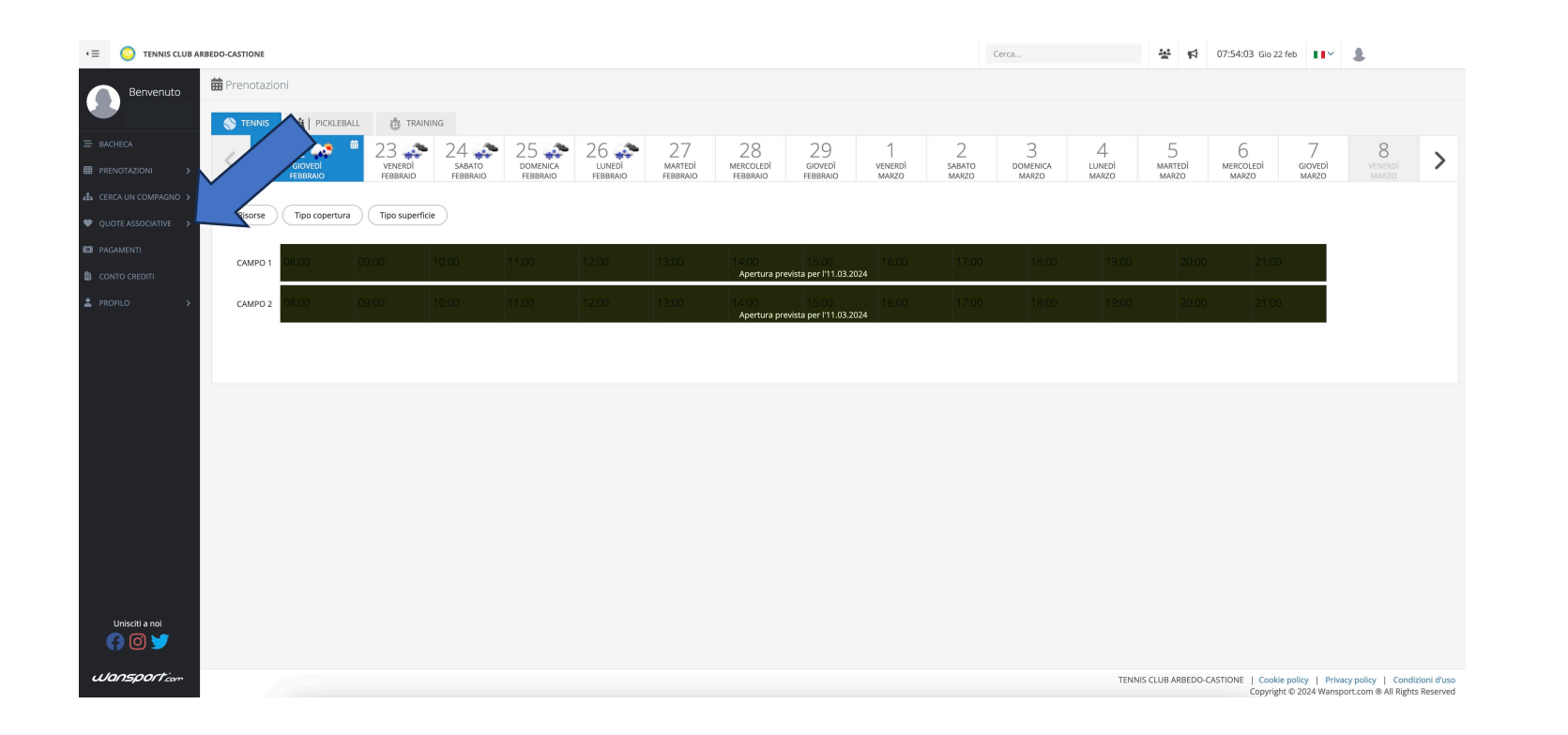

Cliccare su QUOTE ASSOCIATIVE

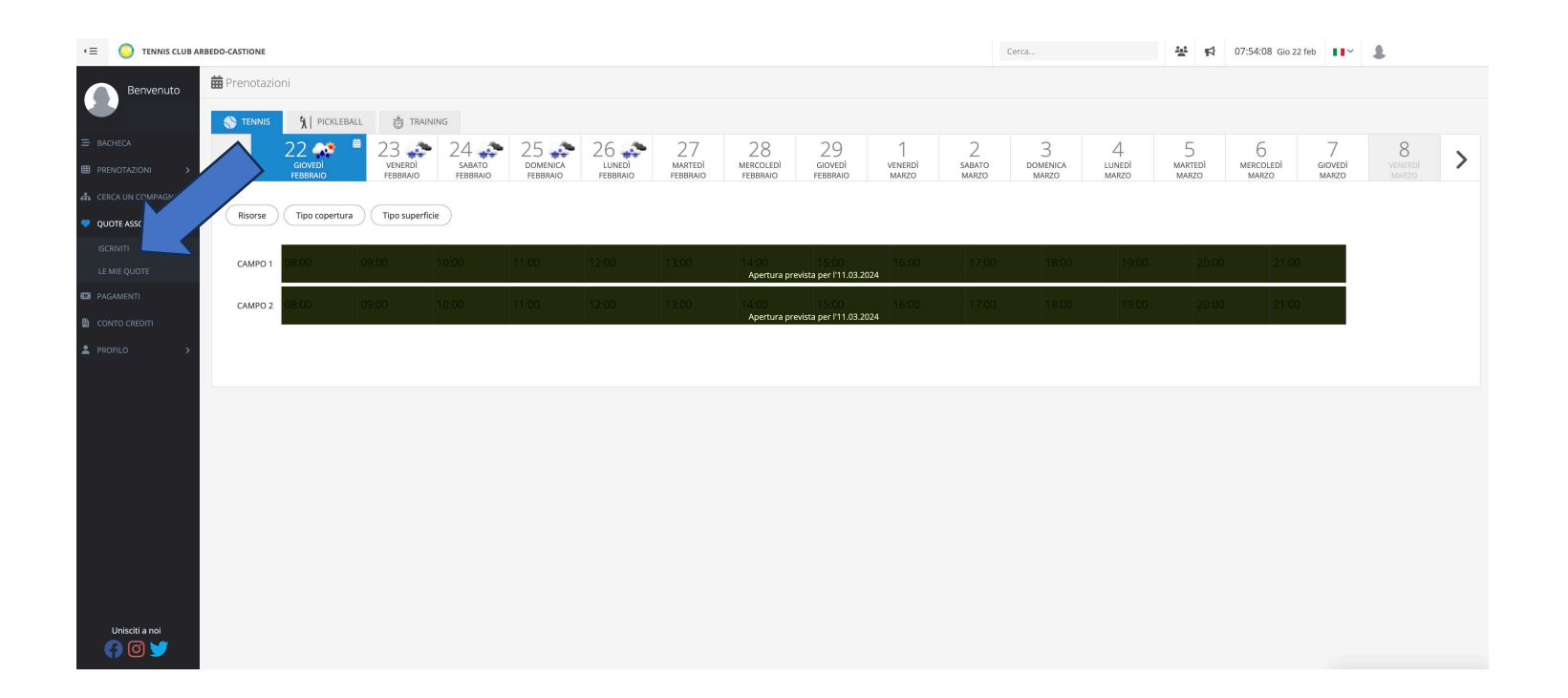

### Cliccare su ISCRIVITI

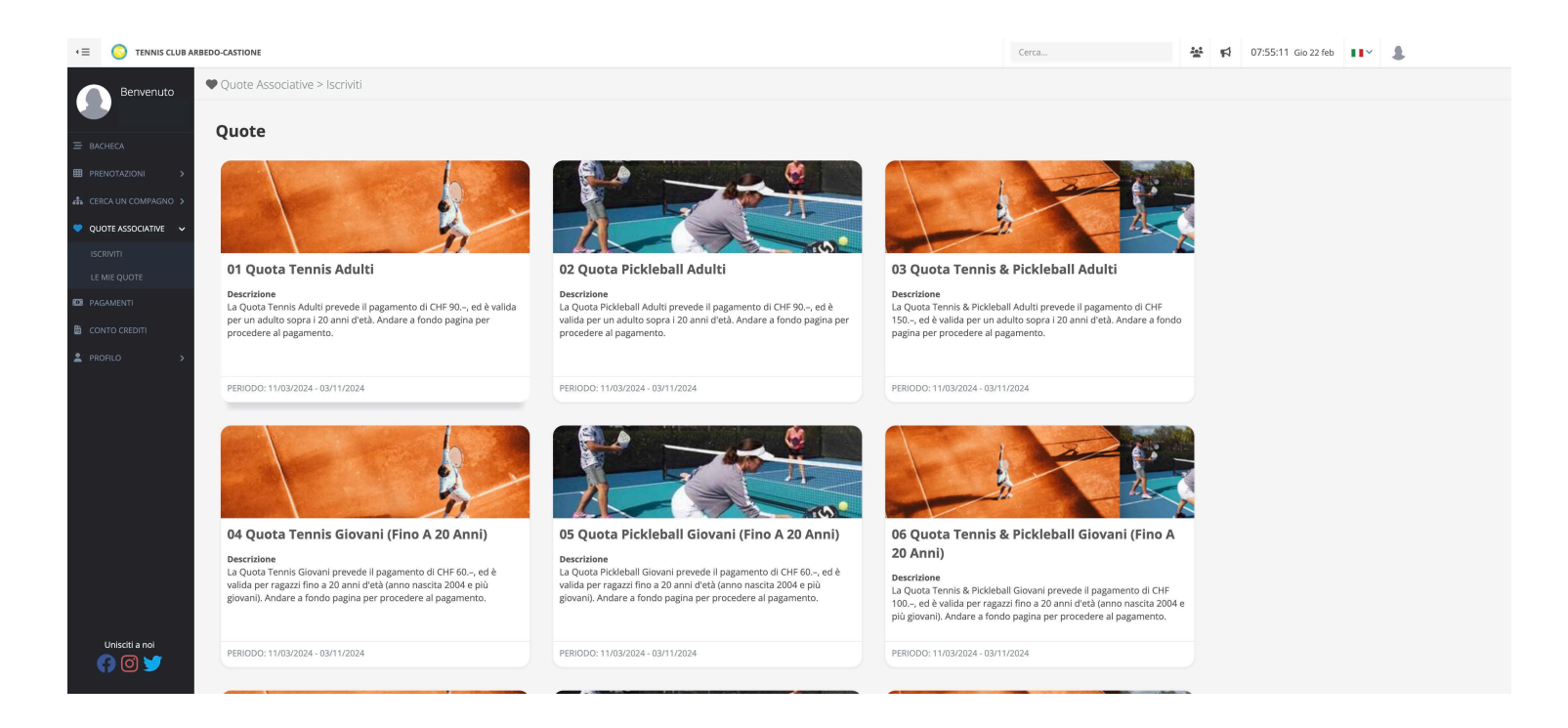

Cliccare su la QUOTA ASSOCIATIVA desiderata e andare in fondo alla pagina

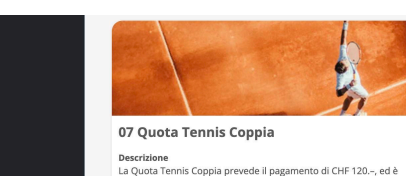

procedere al pagamento.

Descrizione

PERIODO: 11/03/2024 - 03/11/2024

PERIODO: 11/03/2024 - 03/11/2024

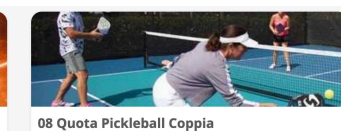

La Ouota Pickleball Coppia prevede il pagamento di CHF 120.-, ed è

valida per coppie sposati e conviventi. Andare a fondo pagina per

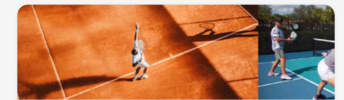

09 Quota Tennis & Pickleball Coppia

Descrizione La Ouota Tennis & Pickleball Coppia prevede il pagamento di CHF 180.-, ed è valida per coppie sposati e conviventi. Andare a fondo pagina per procedere al pagamento.

PERIODO: 11/03/2024 - 03/11/2024

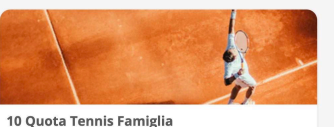

valida per coppie sposati e conviventi. Andare a fondo pagina per

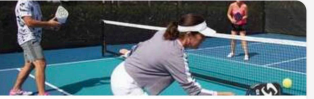

11 Quota Pickleball Famiglia

PERIODO: 11/03/2024 - 03/11/2024

procedere al pagamento.

PERIODO: 11/03/2024 - 03/11/2024

Descrizione La Quota Pickleball Famiglia prevede il pagamento di CHF 150.-, e comprende genitori e figli fino a 20 anni d'età (anno nascita figli 2004 e più giovani). Andare a fondo pagina per procedere al pagamento.

Listini - 01 Quota Tennis Adulti

La Quota Tennis Famiglia prevede il pagamento di CHF 150.-, e

comprende genitori e figli fino a 20 anni d'età (anno nascita figli 2004

e più giovani). Andare a fondo pagina per procedere al pagamento.

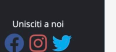

Ouota Tennis Adulti

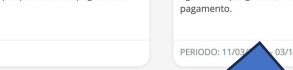

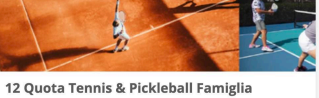

Descrizione La Quota Tennis & Pickleball Famiglia prevede il pagamento di CHF 200.-, e comprende genitori e figli fino a 20 anni d'età (anno nascita figli 2004 e più giovani). Andare a fondo pagina per procedere al

Cliccare su >>

CHF 90,00 🕟

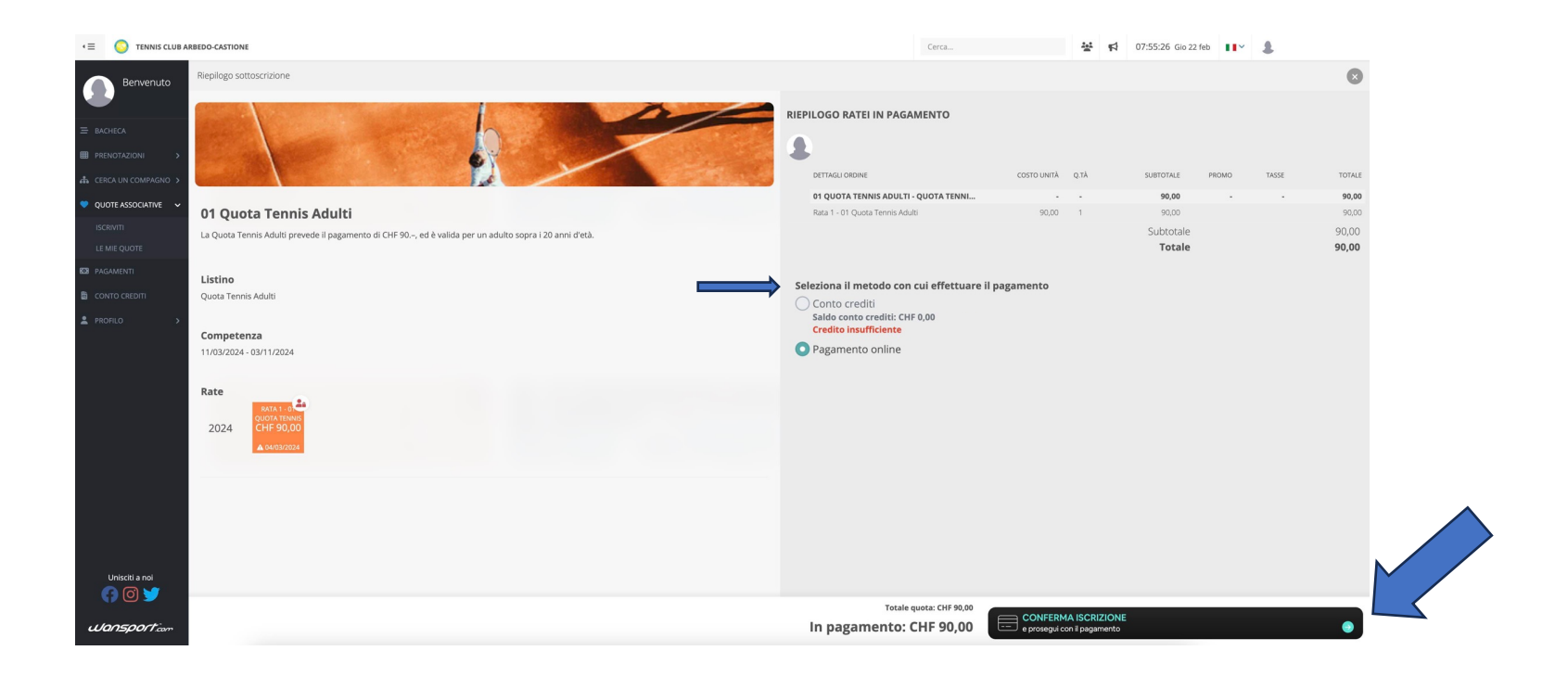

Selezionare il METODO DI PAGAMENTO e cliccare su CONFERMA ISCRIZIONE

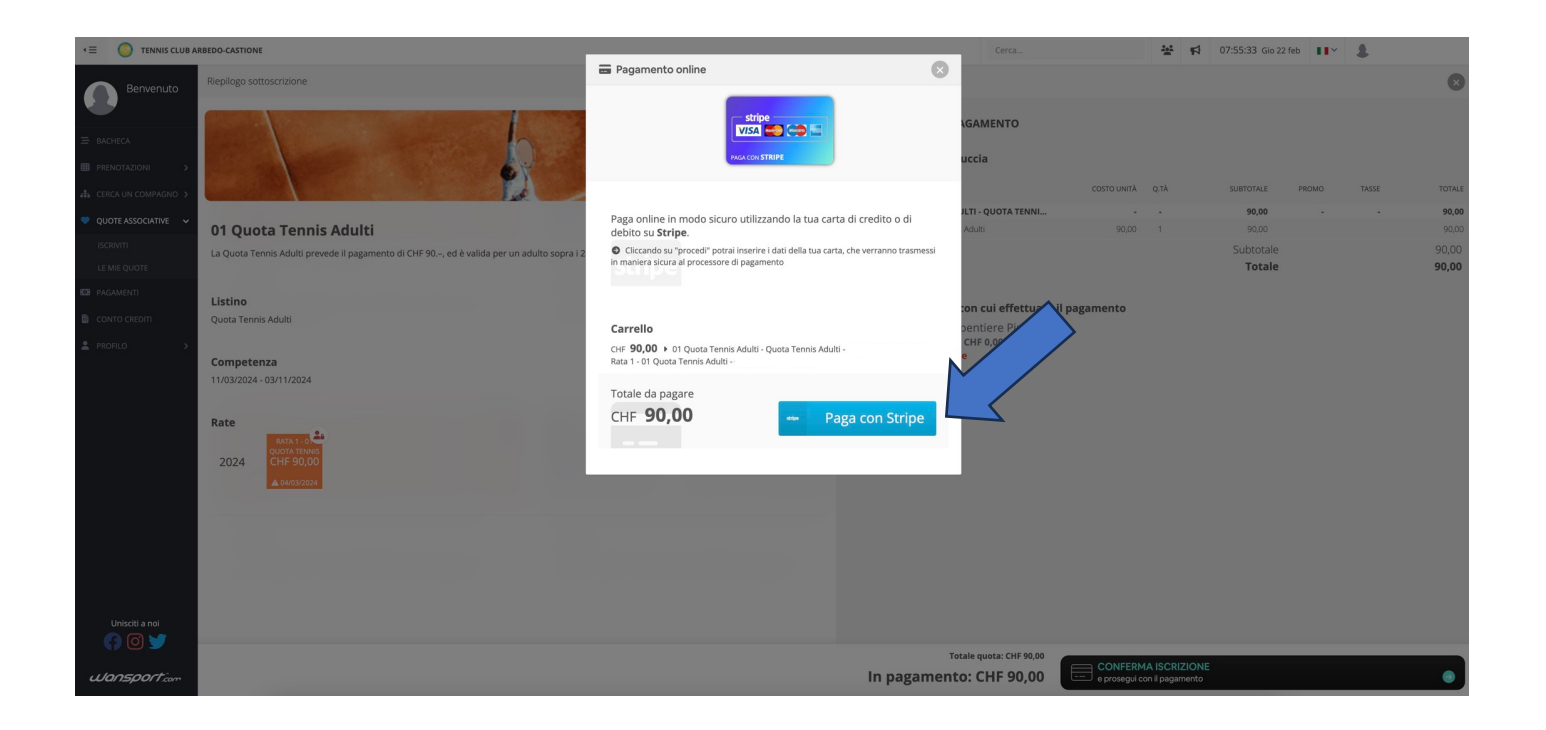

# Cliccare su PAGA CON STRIPE

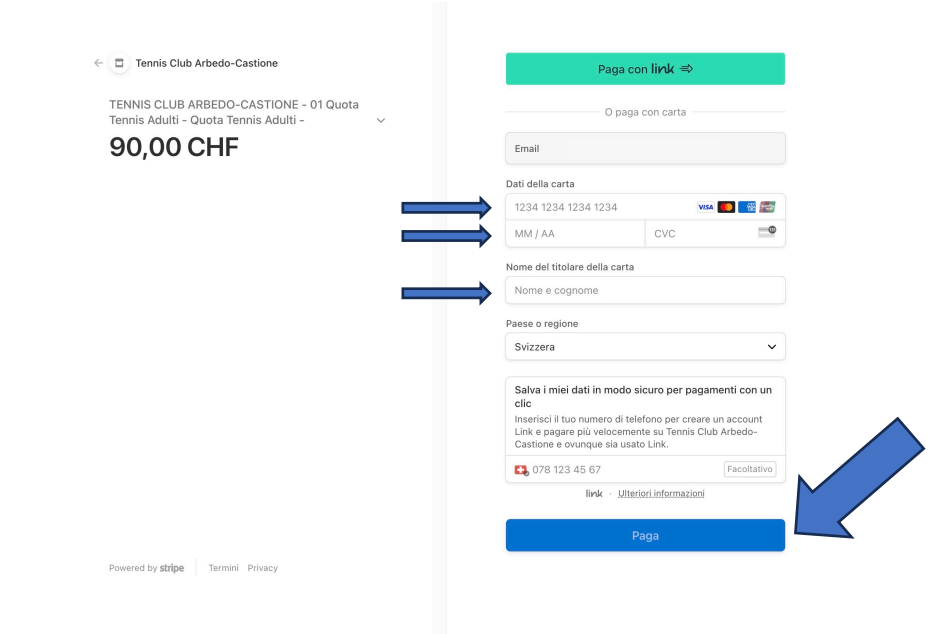

Inserire i DATI DELLA CARTA e il NOME DEL TITOLARE e cliccare su PAGA